# Kurzanleitung "Print in City"

**IT-Services** 

27. März 2024

## 1 Standort Drucker/Kopierer

Der Drucker/Kopierer für Print in City steht an der HfH im Foyer 1. Stock. Ab 2025 wird auch der Drucker/Kopierer in der Bibliothek auf «Print in City» umgerüstet.

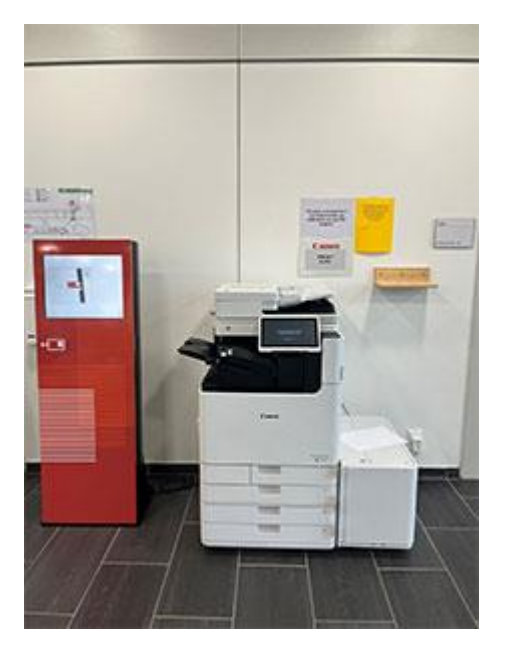

Drucker/Kopierer Foyer 1. Stock

## 2 Start und Einrichtung

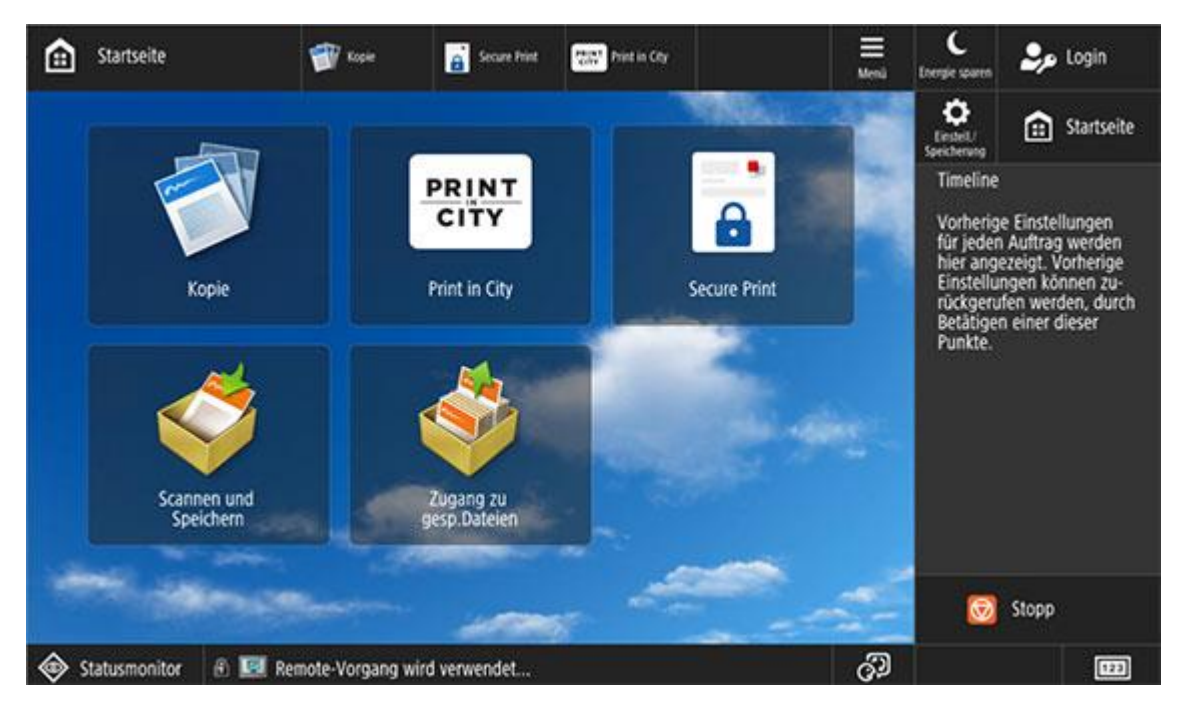

Wählt «Print in City» auf dem Touchpanel des Druckers/Kopierers. **Hinweis**: Bitte beachtet, dass das System einen Moment benötigt, um die Anfrage zu verarbeiten.

Folgendes Menü erscheint:

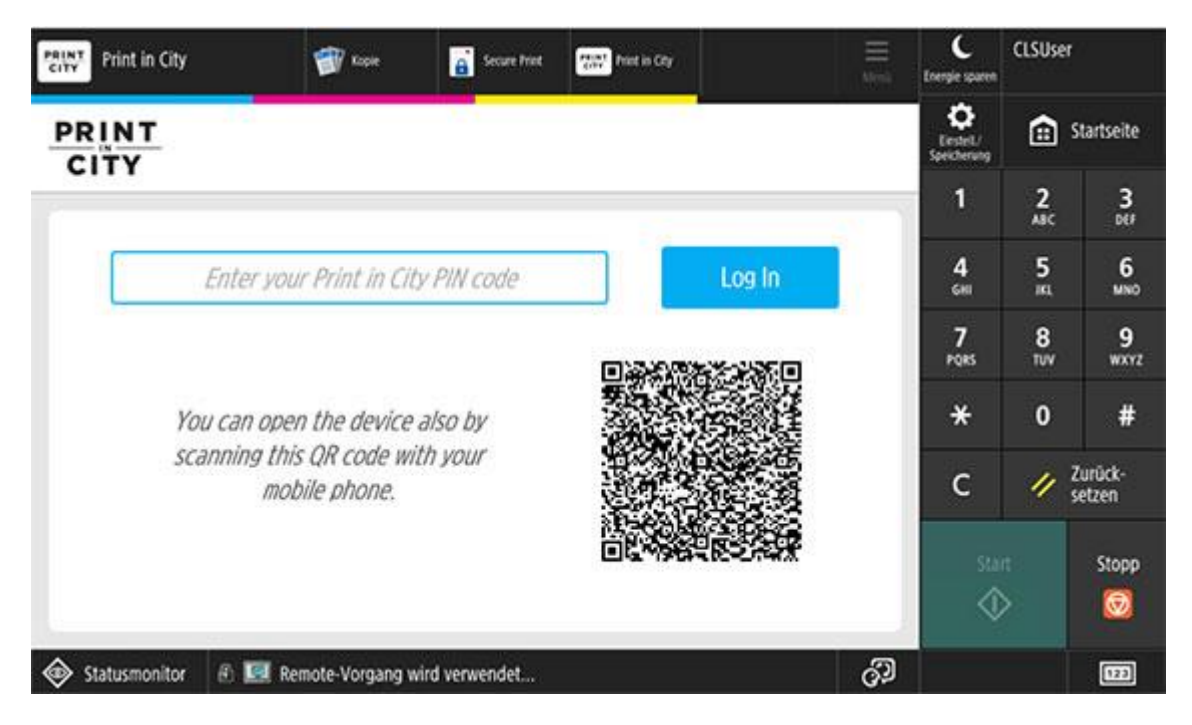

Scannt den Barcode mit eurem Smartphone. Anschliessend landet ihr auf der Webseite von Canon «https://ch.printincity.com ». Alternativ kann die Kontoerstellung, das Anmelden, Guthaben aufladen etc. auch mit dem Laptop direkt auf der Webseite durchgeführt werden.

**Hinweis**: Es besteht auch die Option, euren PIN-Code einzugeben. Es wird jedoch davon abgeraten, da diese Methode als sehr träge gilt.

#### 14:48 ul 🕆 🖽 < Kamera Ch.printincity.com PRINT CITY Einloggen 0 G Google Microsoft oder E-Mail Passwort Passwort vergessen? DE -Neu hier? Anmelden > Û m C <

#### **Registrierung und Nutzung**

Für das Erstellen eines Kontos wählt «Anmelden» und folgt den Anweisungen für die Registrierung und das Aufladen von Guthaben. Wichtig: Bitte nutzt euren **privaten** Mailaccount. Das HfH Microsoft Login funktioniert **nicht** mit «Print in City»!

### 3 Hilfe und Support

Für Hilfe und Support nutzt die Hilfe-Seiten von «Print in City». Für Unterstützung bei der Bedienung des Druckers/Kopierers wendet euch an das Team «Facility Management» der HfH.